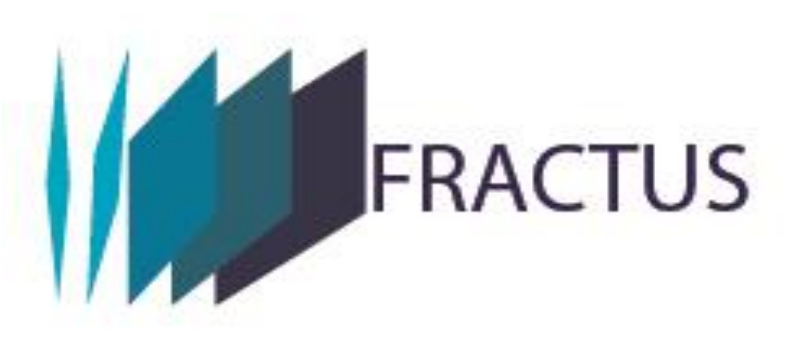

# MANUAL AULA VIRTUAL FRACTUS

Versión 1

Bucaramanga

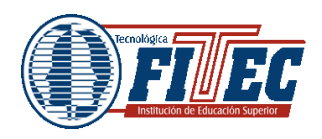

MANUAL AULA VIRTUAL FRACTUS

# Tabla de contenido

| In | troduc | cción |                                           | 5    |
|----|--------|-------|-------------------------------------------|------|
| 1  | EI     | aula  | virtual                                   | 6    |
|    | 1.1    | Cat   | egorías                                   | 6    |
|    | 1.2    | Cur   | SOS                                       | 7    |
|    | 1.3    | Ser   | nanas y temas                             | 7    |
|    | 1.3    | .1    | Actividades                               | 7    |
|    | 1.4    | Rec   | cursos                                    | . 11 |
| 2  | Aco    | ceso  | al aula virtual                           | . 12 |
| 3  | Ing    | reso  | al curso perfil estudiante                | . 17 |
|    | 3.1    | Mer   | nús del modulo                            | . 18 |
|    | 3.1    | .1    | Eventos próximos                          | . 18 |
|    | 3.1    | .2    | Ultimas noticias                          | . 19 |
|    | 3.1    | .3    | Navegación                                | 20   |
|    | 3.1    | .4    | Sub menús participantes                   | . 21 |
|    | 3.1    | .5    | ¿Cómo editar el perfil?                   | 23   |
|    | 3.2    | Par   | nel central                               | . 26 |
|    | 3.2    | .1    | Recursos:                                 | . 26 |
|    | 3.2    | .2    | Actividades                               | . 28 |
|    | 3.2    | .3    | ¿Cómo participar en los foros?            | . 28 |
|    | 3.2    | .4    | ¿Cómo enviar la solución de la actividad? | . 30 |

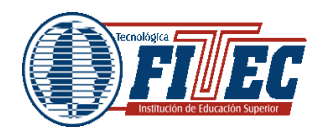

#### Página: 3 de 32

#### Tabla de ilustraciones

| Ilustración 1 Portal de Fractus                        | 12 |
|--------------------------------------------------------|----|
| Ilustración 2 Inicio de sesión en el portal de Fractus | 13 |
| Ilustración 3 Menú comunidad virtual                   | 13 |
| Ilustración 4 Acceso al aula virtual                   | 14 |
| Ilustración 5 Formulario de login                      | 14 |
| Ilustración 6 Cursos                                   | 15 |
| Ilustración 7 Estructura del curso                     | 15 |
| Ilustración 8 Mena superior de navegación              | 16 |
| Ilustración 9 Salir del curso                          | 17 |
| Ilustración 10 Pagina de ingreso al curso              | 18 |
| Ilustración 11 Menú eventos próximos                   | 18 |
| Ilustración 12 Cronograma                              | 19 |
| Ilustración 13 menú ultimas noticias                   | 20 |
| Ilustración 14 menú de navegación                      | 20 |
| Ilustración 15 Participantes                           | 21 |
| Ilustración 16 Detalle del participante                | 21 |
| Ilustración 17 Ocultar menú evento navegación          | 22 |
| Ilustración 18 menú de navegación oculto               | 23 |
| Ilustración 19 Editar perfil                           | 24 |
| Ilustración 20 Formulario editar perfil                | 26 |
| Ilustración 21 Panel central de la pagina              | 26 |
| Ilustración 22 vista de recurso                        | 27 |
| Ilustración 23 Actividad                               | 28 |
| Ilustración 24 Ingreso al tema de discusión del foro   | 29 |
| Ilustración 25 Respuesta de la intervención del foro   | 29 |
| Ilustración 26 Ingreso a la actividad tipo tarea       | 30 |
| Ilustración 27 Estado de entrega de la actividad       | 31 |
| Ilustración 28 Enviar archivo                          | 31 |

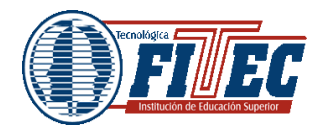

Fecha: 15/11/2015

MANUAL AULA VIRTUAL FRACTUS

Página: 4 de 32

Versión:1

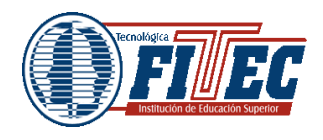

# Introducción:

Las TIC - Tecnologías de la Información y comunicación permiten que se faciliten muchos procesos y procedimientos, entre ellos la educación. Por eso hoy en día existe algo que se conoce como la educación en línea o educación virtual.

El proyecto Fractus ofrece una serie de cursos que presenta un material didáctico recursos como chats, audios, videos, páginas web, trabajos escritos, ejercicios y cuestionarios para la autoformación del maestro y del estudiante. Por lo anterior, es importante que el estudiante conozca y aprenda a navegar en el Aula virtual e identifique cada una de las herramientas y le dé el uso adecuado; de ahí la importancia de este manual.

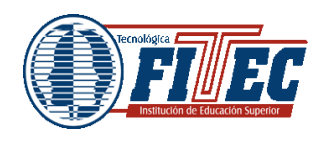

# 1 El aula virtual

El aula virtual de maestro y estudiante de la comunidad Fractus está basada en la plataforma web llamada Moodle a la cual se puede acceder desde un navegador de internet (Microsoft Internet Explorer, Mozilla Firefox, Opera, etc.) es decir el usuario debe tener conexión a internet.

La estructura del aula virtual de la comunidad de Fractus está compuesta por la siguiente estructura.

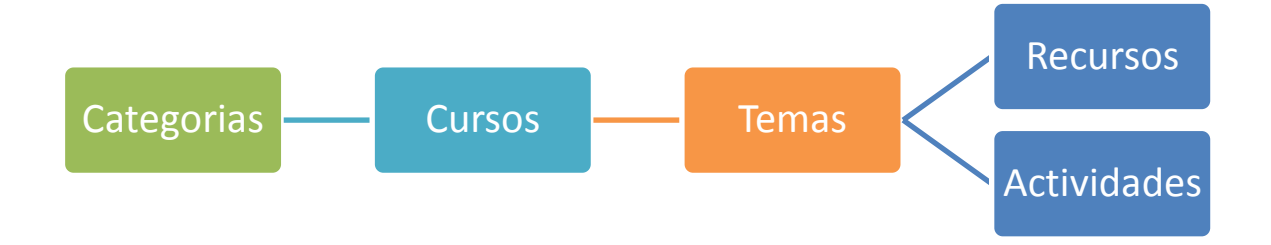

## 1.1 Categorías

Las categorías son los contenedores de información de más alto nivel, están formados por cursos sirven para organizados de manera que sean más fácilmente localizables por el alumno en la pantalla inicial de la aplicación.

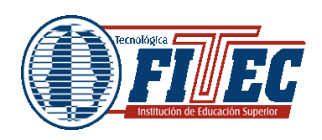

Página: 7 de 32

## 1.2 Cursos

Los cursos son creados por los administradores del sitio y dirigidos por los usuarios que se establezcan como profesores del curso. Pará que un alumno pueda ingresar al curso debe estar matriculado en el curso que va ingresar.

Cuando el administrador crea un curso debe proceder a su configuración mediante un formulario.

- Nombre y descripción
- Formato del curso (Semanal, temas...)
- Numero de semanas
- Fecha en las que permanecerá el curso

Una vez que un curso es creado, la matriculación la puede llevar a cabo cada usuario de forma independiente o de forma masiva por el administrador.

#### 1.3 Semanas y temas

Es la forma de organización en la que se realiza la presentación del curso en el aula virtual.

El formato establecido para la presentación de cursos en el aula virtual de maestro y estudiante es semanal. Cada uno de los bloques contiene los diferentes tipo de recursos y actividades el estudiante debe desarrollar.

#### 1.3.1 Actividades

Las actividades que a continuación se muestran son las que se encuentran disponibles en Moodle para asignar en el curso.

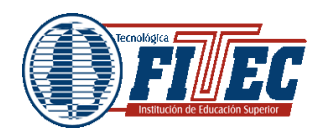

Código: M-T-20 Fecha: 15/11/2015

MANUAL AULA VIRTUAL FRACTUS

Página: 8 de 32

Versión:1

| Nombre       | Descripción            | Características                                      |
|--------------|------------------------|------------------------------------------------------|
| Cuestionario | Permite la realización | Puede definir una base de datos                      |
|              | de exámenes de         | de preguntas que podrán ser                          |
|              | diferentes tipo de     | reutilizadas en diferentes                           |
|              | respuesta: Múltiple,   | cuestionarios.                                       |
|              | verdadero/falso y      | Las preguntas pueden ser                             |
|              | respuestas cortas.     | almacenadas en categorías de                         |
|              |                        | fácil acceso y estas categorías                      |
|              |                        | pueden ser "publicadas" para                         |
|              |                        | hacerlas accesibles desde                            |
|              |                        | cualquier curso sitio.                               |
|              |                        | <ul> <li>automáticamente y pueden ser</li> </ul>     |
|              |                        | calificados                                          |
|              |                        | <ul> <li>Los cuestionarios pueden tener</li> </ul>   |
|              |                        | un límite de tiempo a partir del                     |
|              |                        | cual no estarán disponibles.                         |
|              |                        | <ul> <li>Los cuestionarios pueden</li> </ul>         |
|              |                        | determinar si los cuestionarios                      |
|              |                        | pueden resolverse varias veces y                     |
|              |                        | se mostraran las respuestas                          |
|              |                        | correctas.                                           |
|              |                        | <ul> <li>Las preguntas de opción múltiple</li> </ul> |
|              |                        | pueden definirse con una única o                     |
|              |                        | múltiples respuestas correctas.                      |
|              |                        | • Puede crearse preguntas de                         |
|              |                        | respuesta corta.                                     |

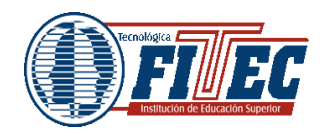

MANUAL AULA VIRTUAL FRACTUS

| Chat     | Permite                                                        | <ul> <li>Pueden crearse preguntas de<br/>emparejamiento</li> <li>Pueden crearse preguntas<br/>aleatorias</li> <li>El estudiante puede ver los<br/>resultados.</li> <li>Los cuestionarios se califican</li> </ul>                                                                              |
|----------|----------------------------------------------------------------|----------------------------------------------------------------------------------------------------|
| Chat     | Permite<br>conversaciones entre<br>usuarios en tiempo<br>real. | <ul> <li>Permite una interacción fluida<br/>mediante texto sincrónico.</li> <li>Incluye las fotos de los perfiles<br/>en la ventana chat</li> <li>Todas las sesiones quedan<br/>registradas para verlas<br/>posteriormente y pueden ponerse<br/>a disposición de los estudiantes.</li> </ul>  |
| Encuesta | Similar la consulta,<br>pero con varias<br>preguntas           | <ul> <li>Los informes de las encuestas<br/>están siempre disponibles,<br/>incluyendo muchos gráficos. Los<br/>datos pueden descargarse en<br/>formato de hoja Excel.</li> <li>La interfaz de las encuestas<br/>impide la posibilidad de que sen<br/>respondidas solo parcialmente.</li> </ul> |

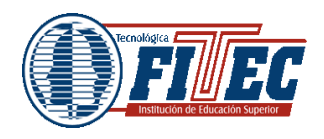

|        |                          | <ul> <li>A cada estudiante se le informa<br/>sobre resultados comparados con<br/>la media de la clase.</li> </ul> |
|--------|--------------------------|----------------------------------------------------------------------------------------------------|
| Foro   | Actividad para el debate | <ul> <li>Hay diferentes tipos de foros</li> <li>disponibles: exclusivos para los</li> </ul>                       |
|        |                          | profesores, noticias del curso, v                                                                                 |
|        |                          | abiertos a todos.                                                                                                 |
|        |                          | El profesor puede elegir que no                                                                                   |
|        |                          | se permitan respuestas en un foro.                                                                                |
|        |                          | <ul> <li>El foro pueden moversen</li> </ul>                                                                       |
|        |                          | fácilmente los temas de discusión                                                                                 |
|        |                          | entre distintos foros.                                                                                            |
|        |                          | <ul> <li>Si se usan las calificaciones de</li> </ul>                                                              |
|        |                          | los foros, pueden restringirse a un                                                                               |
|        |                          | rango de fechas.                                                                                                  |
| Taller | Actividad de trabajo en  | <ul> <li>Permite la evaluación de</li> </ul>                                                                      |
|        | grupo que permite la     | documentos                                                                                                    |
|        | evaluación entre         | <ul> <li>Admite un amplio rango de</li> </ul>                                                                     |
|        | estudiantes.             | escala de calificaciones                                                                                          |
| Tarea  | Permite al profesor      | <ul> <li>Puede especificarse la fecha final</li> </ul>                                                            |
|        | calificar los trabajos   | de entrega de una tarea y                                                                                         |
|        | enviados por los         | calificación máxima que se le                                                                                     |
|        | estudiantes              | podrá asignar.                                                                                                    |
|        |                          | <ul> <li>Los estudiantes pueden subir</li> </ul>                                                                  |

|                                   |               | ,                                    | Código: M-T-20          |   |
|-----------------------------------|---------------|--------------------------------------|-------------------------|---|
| Tecnológica                       | GESTIÓN TEC   | CNOLÓGICA                            | Fecha: 15/11/2015       |   |
| (                                 |               |                                      | Versión:1               |   |
| Institución de Educación Superior | MANUAL AULA V | IRTUAL FRACTUS                       | <b>Página:</b> 11 de 32 |   |
|                                   |               |                                      |                         | 1 |
|                                   |               | tarea en cualquier                   | formato. Al             |   |
|                                   |               | realizar la entrega                  | se registra la          |   |
|                                   |               | fecha en que se s                    | ubió el archivo.        |   |
|                                   |               | <ul> <li>Se permite envia</li> </ul> | ar tareas fuera de      |   |
|                                   |               | tiempo, pero el pro                  | fesor puede ver         |   |
|                                   |               | claramente el tierr                  | npo de retraso.         |   |
|                                   |               | Para cada tarea                      | en particular,          |   |
|                                   |               | puede evaluarse                      | a la clase entera       |   |
|                                   |               | (Calificaciones y co                 | omentarios).            |   |
|                                   |               | <ul> <li>La observación o</li> </ul> | del profesor se         |   |
|                                   |               | adjunta la página c                  | de la tarea y se        |   |
|                                   |               | envía un mensaje                     | de notificación.        |   |

## 1.4 Recursos

Para complementar el contenido de las semanas o temas de cada curso, además de actividades, ofrece la posibilidad de agregar otro tipo de recursos, que permiten al estudiante adquirir conocimiento antes de poder desarrollar las actividades.

| Nombre                     | Descripción                                                         |
|----------------------------|---------------------------------------------------------------------|
| Editar una página de texto | Añade un enlace a un texto plano creado por el profesor             |
| Editar una página web      | Añade un enlacé a un documento creado formato html por el profesor. |

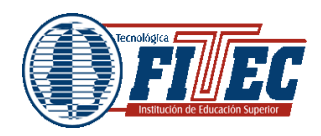

MANUAL AULA VIRTUAL FRACTUS

| Enlazar un archivo o una página web | Permitir añadir un enlace desde el      |
|-------------------------------------|-----------------------------------------|
|                                     | curso a cualquier sitio web publico     |
| Añadir una etiqueta                 | Permitir colocar texto e imágenes entre |
|                                     | otras actividades de la página central  |
|                                     | de un curso                             |

# 2 Acceso al aula virtual

Al ingresar por primera vez al aula virtual debe registrarse para poder ser matriculado en el curso, para ello realice los siguientes pasos:

1. Inicia sesión en el portal de Fractus digitando la siguiente dirección en la barra de direcciones de su navegador http: <u>www.fractussantander.net</u> tal como se muestra en la imagen a continuación.

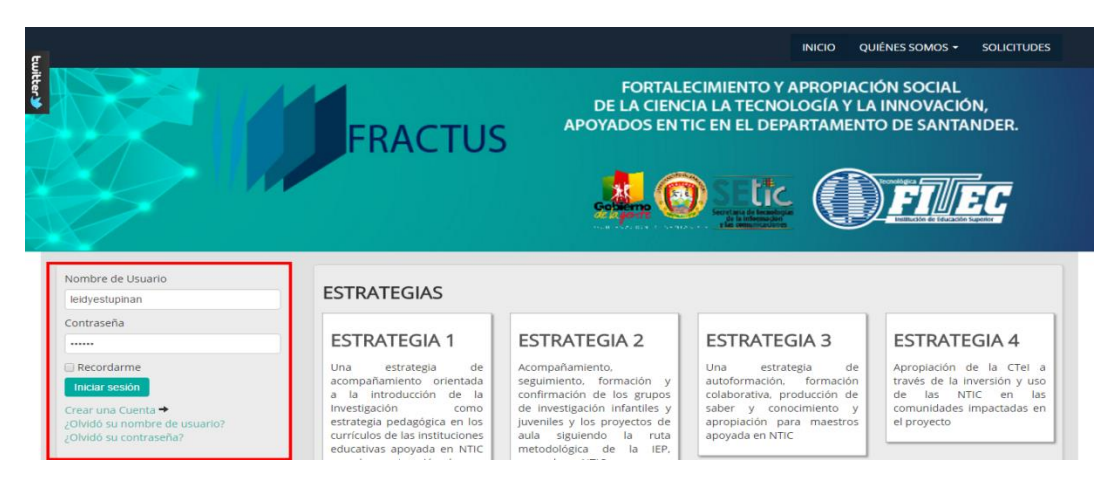

Ilustración 1 Portal de Fractus

2. Al iniciar sesión correctamente le aparecerá una imagen similar a la que se muestra a continuación.

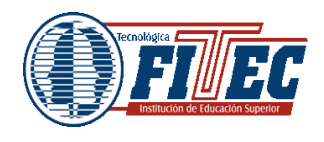

Código: M-T-20

Fecha: 15/11/2015

MANUAL AULA VIRTUAL FRACTUS

Página: 13 de 32

Versión:1

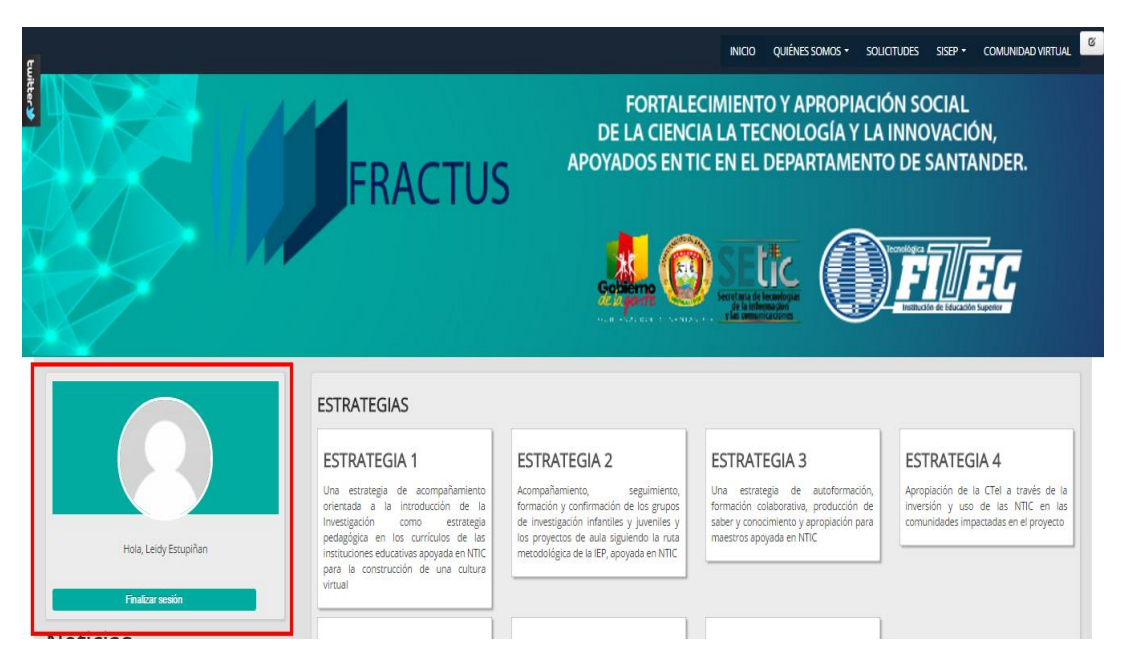

Ilustración 2 Inicio de sesión en el portal de Fractus

3. Después de iniciar sesión de clic en el menú superior opción comunidad virtual y selección al aula virtual (Maestro/ estudiante) que desee ingresar.

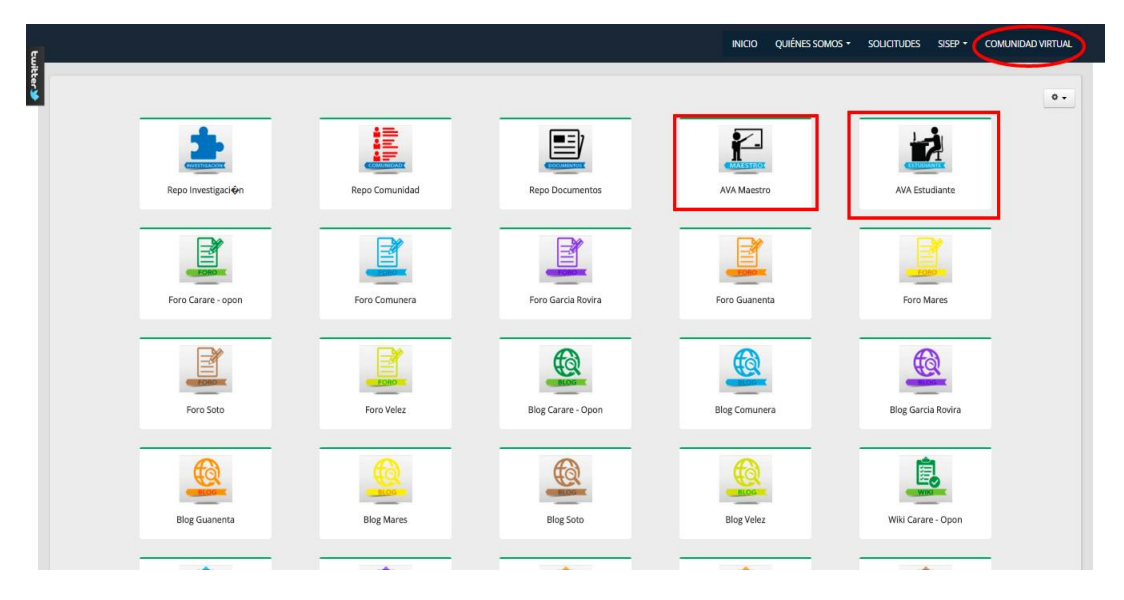

Ilustración 3 Menú comunidad virtual

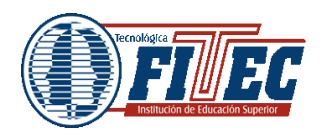

14

4. El acceso se puede hacer pulsando sobre cualquiera de los dos "Entrar" (en la parte superior derecha o en la parte inferior centrada)

| Página Principal  en  es                   | Fractus Santander | <sup>.</sup> - Maestros                                                                                                    |
|--------------------------------------------|-------------------|----------------------------------------------------------------------------------------------------|
| NAVEGACIÓN<br>Página Principal<br>▶ Cursos | 80                | One         Image: Calendario           Image: Calendario         Image: Calendario           Image: Calendario         Image: Calendario |

Ilustración 4 Acceso al aula virtual

5. Una vez que seleccionado la entrada, nos mostrará la siguiente pantalla:

| Págna Principal   en   es                               | Usted no se ha identificado. |
|---------------------------------------------------------|------------------------------|
| Fractus Santander - Maestros                            |                              |
| Página Principal 🕨 Entrar al sitio                      |                              |
| Entrar                                                  |                              |
| Nombre de usuado teidyestupinar                         |                              |
| Contraseña                                              |                              |
| Recordar nombre de usuario                              |                              |
| Entrar                                                  |                              |
| ¿Olvidó su nombre de usuario o contraseña?              |                              |
| Las 'Cookies' deben estar habilitadas en su navegador 🕐 |                              |
| Algunos cursos permiten el acceso de invitados          |                              |
| Entrar como invitado                                    |                              |

#### Ilustración 5 Formulario de login

Una vez se registre se podrá realizar matricular en el curso que desee participar.

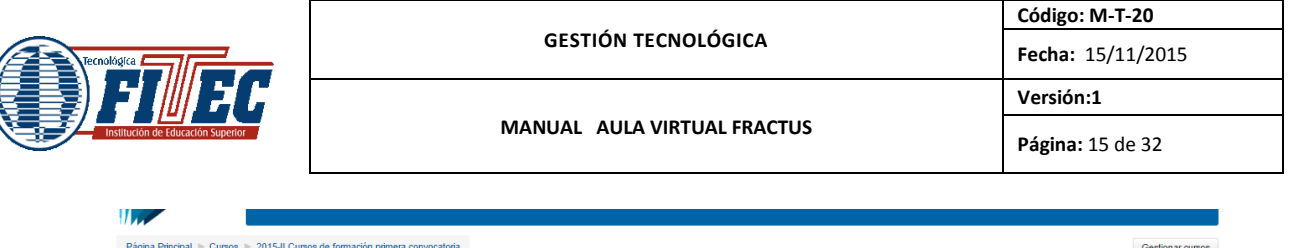

| Página Principal 🕨 Cursos 🕨 2015-Il Cursos de formación primera convocatoria                                                                                                    |                                                                                                    |  |
|----------------------------------------------------------------------------------------------------|----------------------------------------------------------------------------------------------------|--|
| NAVEGACIÓN CI<br>Página Principal<br>* Área personal                                                                                                    | Categoriaa:<br>2015-II Cursos de formación primera convocatoria •                                                               |  |
| Páginas del sitio                                                                                                    | 2015-II Cursos de formación                                                                                                    |  |
| <ul> <li>Miperfil</li> <li>Cursos</li> <li>Módulos semilla</li> </ul>                                                                                                    | Buscar cursos.                                                                                                    |  |
| Miscelánea                                                                                                    | Auto formación de maestros - Provincia Comunera                                                                                 |  |
| Z015-11 Cursos de formación primera<br>convocatoria     Auto formación de maestros - Província<br>Comunera     de de la constance Devicipio Comercia                                                                                              | Profesor: Yezid Alvarez Hemera . Profesor: HELENA MARTINEZ SÁNCHEZ                                                              |  |
| <ul> <li>Auto tormación de maestros Provincia Carare<br/>Opon</li> <li>Auto formación de maestros - Provincia Velez</li> <li>Auto formación de maestros - Provincia Soto</li> <li>Auto formación de maestros -Provincia<br/>Guanentina</li> </ul> | © Auto formación de maestros Provincia Carare Opon<br>Profeso: Hugo Amando Medina Careño<br>Profeso: JORGE ADRIAN RANGEL RANGEL |  |
| <ul> <li>Auto formación de maestros - Provincia García<br/>Rovira</li> <li>Auto formación de maestros - Provincia de<br/>Mares.</li> </ul>                                                                                                    | Auto formación de maestros - Provincia Velez Profesor Miguel Angel Acevedo Castillón Profesor JORGE ADRIAN RANGEL RANGEL        |  |
| ADMINISTRACIÓN CON Categoría: 2015-II Cursos de formación primera<br>convocatoria                                                                                                    | Auto formación de maestros - Provincia Soto Profesor LUIS FERNANDO DAZA GUTIERREZ Profesor Esteban Landinez Landinez            |  |
| l≡ Agregar una subcategoria<br>La Asignar roles<br>LP Permisos                                                                                                    | © Auto formación de maestros - Provincia Guanentina                                                                             |  |

Ilustración 6 Cursos

6. Una vez matriculado en el curso, se le mostrará una página que contiene todos los cursos en que está matriculado. Pinchando en cualquiera de ellos podrá acceder a la página principal de dicho curso.

| Página Principal 🕨 Cursos 🕨 2015-II Cursos d                                                                                                    | le formación p | primera convocatoria 🕨 Auto formación de maestros - Provincia Comunera                                                                                                    | Activar edición |
|----------------------------------------------------------------------------------------------------|----------------|----------------------------------------------------------------------------------------------------|-----------------|
| BUSCAR EN LOS FOROS                                                                                                    |                | Auto formación de maestros                                                                                                    |                 |
| EVENTOS PRÓXIMOS<br>No hay eventos próximos<br>Ir al calendario<br>Nuevo evento                                                                                                    |                | Unidad 1: (UPI 1)<br>"Conociendo a FRACTUS"                                                                                                    |                 |
| ÚLTIMAS NOTICIAS<br>Añadir un nuevo tema<br>(Sin novedades aún)                                                                                                    |                | Propósitos:<br>1. Comprender el proyecto Fractus y sus 7 estrategias.<br>2. Pierrequiato de los maestros y maestras de la Instituciones y de los grupos de investigación.                                                                                                    |                 |
| NAVEGACIÓN<br>Página Pincipal<br>* Arap personal<br>> Página solt atio<br>> Migeril<br>* Curo actual<br>* Auto formación de maestros - Provincia<br>Comunera<br>> Participantes<br>> General<br>> .<br>> . |                | <ul> <li>Saludo de bienvenida</li> <li>Video motivacional</li> <li>¿Que es FRACTUS ?</li> <li>Convocatoria para equipos pedagógicos institucionales que lideraran el proyecto FRACTUS</li> <li>El papel de las fenias en la IEP</li> <li>Cono realizar el Taller de la pregunta.</li> <li>Xua, Teo y amigos en la onda de la investigación. (Programas ONDAS)</li> <li>Foro presentacion</li> <li>Foro de dudas e inquietudes.</li> </ul> |                 |

Ilustración 7 Estructura del curso

http://fractussantander.net/portal/ - Derechos reservados de la Tecnológica FITEC

15

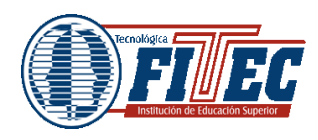

MANUAL AULA VIRTUAL FRACTUS

16

Esté menú superior se muestra la barra de navegación donde indica la posición del usuario dentro del curso.

| ADMINISTRACIÓN                                                                                                    | Saludo de bienvenida                                                                                                    |
|----------------------------------------------------------------------------------------------------|----------------------------------------------------------------------------------------------------|
| <ul> <li>Administración del módulo URL</li> <li>Editar ajustes</li> <li>Roles asignados localmente</li> <li>Permisos</li> <li>Compruebe los permisos</li> </ul> | AUTOFORMACIÓN DE MAESTROS<br>Conociendo a FRACTUS                                                                                 |
| <ul> <li>Filtros</li> <li>Registros</li> <li>Copia de seguridad</li> <li>Restaurar</li> </ul>                                                                   | BIENVENIDA                                                                                                    |
| Administración del curso                                                                                                    |                                                                                                    |
| <ul> <li>Cambiar rol a</li> <li>Ajustes de mi perfil</li> </ul>                                                                                                 |                                                                                                    |
| Administración del sitio                                                                                                    | FORTALECUMENTY APROPACION SOCIAL<br>FRACTUS DECEMBLA TECNICIÓR I UNIVOVACIÓN<br>APOVIADOS EN TIC EN EL DEPARTAMENTO DE SANTANDER. |
| Buscar                                                                                                    |                                                                                                    |

Ilustración 8 Mena superior de navegación

Para salir del curso solo ha de pinchar en cualquiera de los dos enlaces que ponen "Salir", uno situado en la parte superior derecha y otro en la parte inferior centrada de la página.

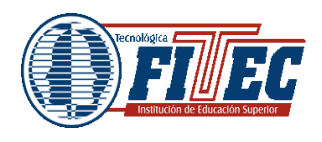

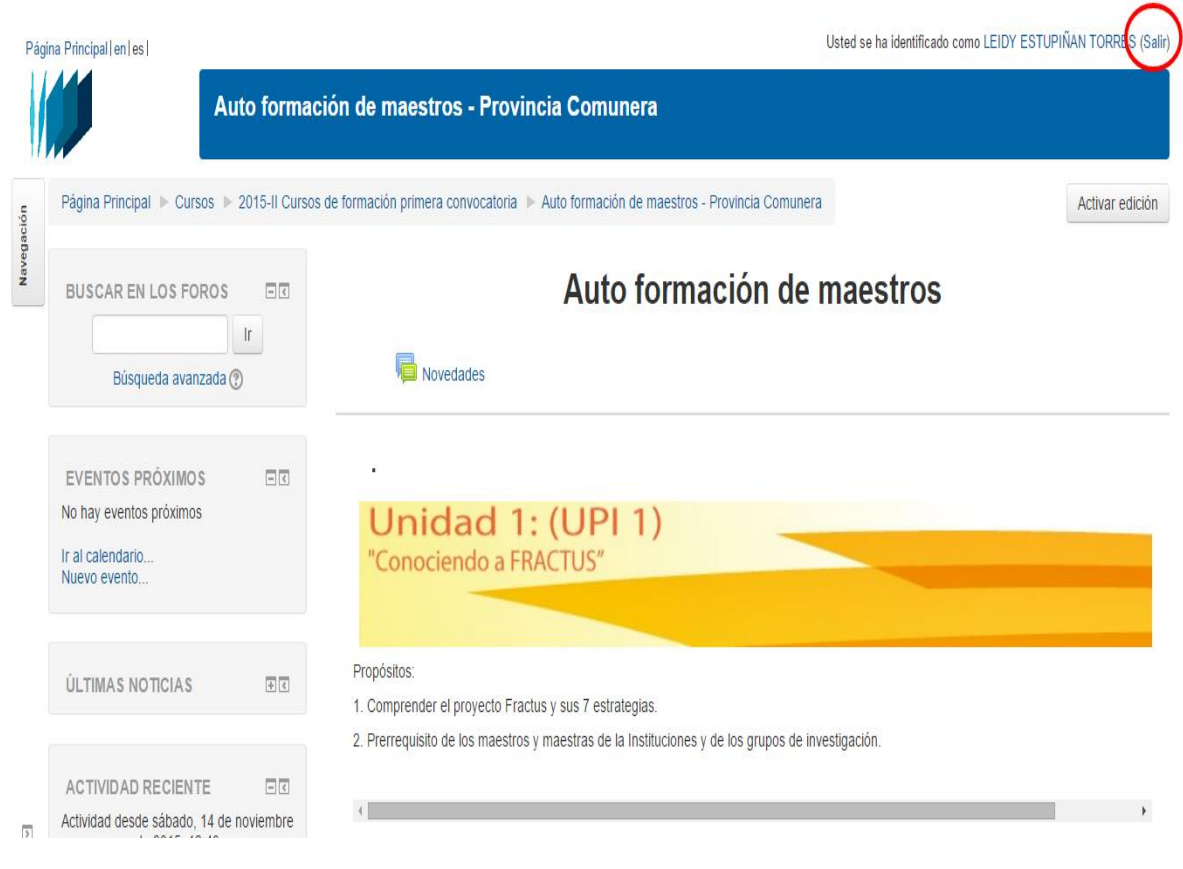

Ilustración 9 Salir del curso

#### 3 Ingreso al curso como

# http://fractussantander.net/repodoc/index.php/frontend/files/get/manual\_ de\_aula\_virtual\_perfil\_estudiante\_/manual-aula-virtual-perfilestudiante.pdf estudiante

Una vez accedido, tal y como se explicó en los apartados anteriores, la página principal de un curso para su usuario mostrará 2 columnas con sus correspondientes apartados cada una, como se muestra a continuación:

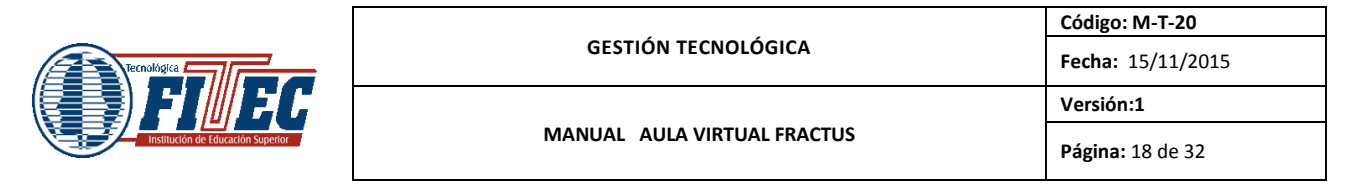

| agina Principal   en   es                                   | Usted se ha identificado como LEIDY ESTUPIÑAN |                                                                                                    |                 |  |
|-------------------------------------------------------------|-----------------------------------------------|----------------------------------------------------------------------------------------------------|-----------------|--|
|                                                             | Auto form                                     | ación de maestros - Provincia Comunera                                                                                                    |                 |  |
| Página Principal 🕨 Cursos 🕨 2                               | 2015-II Cursos                                | de formación primera convocatoria 🕨 Auto formación de maestros - Provincia Comunera 🔶 Barra de navegación                                                                                                    | Activar ediciór |  |
| Menú del curso                                              | _                                             | Panel central del curso                                                                                                    |                 |  |
| BUSCAR EN LOS FOROS                                         | E C                                           | Auto formación de maestros                                                                                                    |                 |  |
| Búsqueda avanzada                                           | 0                                             | Revealed the second second sec |                 |  |
| EVENTOS PRÓXIMOS                                            |                                               | •                                                                                                    |                 |  |
| No hay eventos próximos<br>Ir al calendario<br>Nuevo evento |                                               | Unidad 1: (UPI 1)<br>"Conociendo a FRACTUS"                                                                                                    |                 |  |
| ÚLTIMAS NOTICIAS                                            | <b>T</b>                                      | Propósitos:<br>1. Comprender el proyecto Fractus y sus 7 estrategias.                                                                                                    |                 |  |
| NAVEGACIÓN                                                  |                                               | <ol> <li>Prerrequisito de los maestros y maestras de la Instituciones y de los grupos de investigación.</li> </ol>                                                                                                    |                 |  |

Ilustración 10 Pagina de ingreso al curso

## 3.1 Menús del modulo

Los menús del módulo son los que se muestran en la columna izquierda de la pantalla y permiten la navegación en el aula virtual y el curso

#### 3.1.1 Eventos próximos

Este módulo permite consultar las actividades que se realizarán en los días siguientes haciendo clic sobre dicho evento.

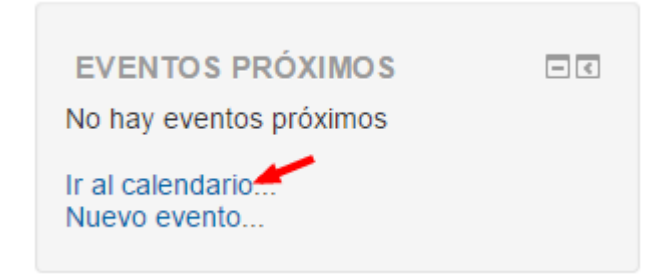

Ilustración 11 Menú eventos próximos

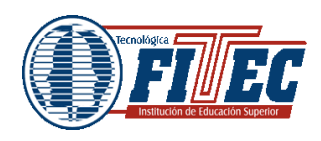

#### 3.1.1.1 Como consultar el cronograma

En el cronograma se ubican los eventos que el estudiante puede crear y administrar como modo de recordatorio, esto sirve para organizar el tiempo y asignar una fecha y hora para la actividad, a continuación una imagen del cronograma:

| Página Principal 🕨 Mis cursos 🕨 2015-II Cursos de                                                                                                    | e formación primera convocatoria 🕨 Auto formación de maestros - Provincia de Mares.                                                                                                    | ▶ 2 de diciembre de 2015 |                                                                                                    | Preferencias                                                                                                    |
|----------------------------------------------------------------------------------------------------|----------------------------------------------------------------------------------------------------|--------------------------|----------------------------------------------------------------------------------------------------|----------------------------------------------------------------------------------------------------|
| NAVEGACIÓN<br>Página Principal<br>* Área personal<br>> Páginas del sitio<br>> Mi perfil<br>Curso actual                                                                              | Vista por día para:       Nuevo evento         Auto formación de maestros - Provincia de Mares.          Martes       miércoles, 2 de cliciembre de 2015         maestros - Provincia       Tarea: Cuento         Auto formación de maestros - Provincia de Mares.       00:00         Estimados maestros y maestras.       Con los elementos dados del camino pedagógico, debemos construir un cuento teniendo en cuenta la plantilla formato cuento, con las indicaciones y extensión dentro de la plantilla.         De dic aqui para descargar la plantilla. |                          | CLAVE DE EVENTOS<br>© Ocultar eventos globales<br>© Ocultar eventos de curso<br>© Ccultar eventos de grupo<br>© Ccultar eventos del usuario                                                                                                    |                                                                                                    |
| <ul> <li>Auto formación de maestros - Provincia de Mares.</li> <li>Participantes</li> <li>Insignias</li> <li>General</li> <li>.</li> <li>.</li> <li>.</li> <li>Mis cursos</li> </ul> |                                                                                                    |                          | Dom         Lun         Mar         Mie         Jue         View           1         2         3         4         5         6         8         9         10         11         12         13           15         16         17         18         19         20         22         23         24         25         26         27           20         30         30         30         30         30         30         30         30         30         30         30         30         30         30         30         30         30         30         30         30         30         30         30         30         30         30         30         30         30         30         30         30         30         30         30         30         30         30         30         30         30         30         30         30         30         30         30         30         30         30         30         30         30         30         30         30         30         30         30         30         30         30         30         30         30         30         30         30 |                                                                                                    |
| ADMINISTRACIÓN<br>Administración del curso<br>Activar edición<br>Editar ajustes<br>Usuanos<br>Filtros<br>Informes<br>Calificaciones                                                  | Exportar calendario<br>Gestionar suscripciones                                                                                                    |                          | Display         Lun         Mar         Mie         Jue           0         7         8         9         10           13         14         15         16         17           20         24         22         23         31           ENERC 2016           Dom         Lun         Mar         Mie         Jue           10         11         12         13         14           10         11         12         13         14           17         18         19         20         21           24         25         26         27         21                                                                                                    | Vie         Sáb           4         5           11         12           18         19           25         26           Vie         Sáb           1         2           8         9           15         16           22         23           29         30 |

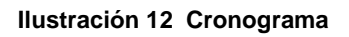

#### 3.1.2 Ultimas noticias

Este módulo muestran todas las novedades realizadas por el profesor del curso.

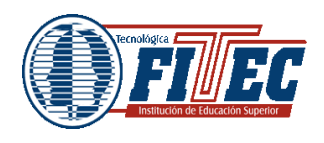

Página: 20 de 32

Versión:1

ÚLTIMAS NOTICIAS Añadir un nuevo tema... (Sin novedades aún)

Ilustración 13 menú ultimas noticias

#### 3.1.3 Navegación

En este menú se encuentra las opciones:

Mi perfil: se ingresa al perfil personal y los mensajes recibidos.

Curso actual: se muestra la navegación del módulo es decir el sitio donde se está ubicado, la unidad y el contenido de la unidad.

Mis cursos: muestra los demás módulos que tiene disponible.

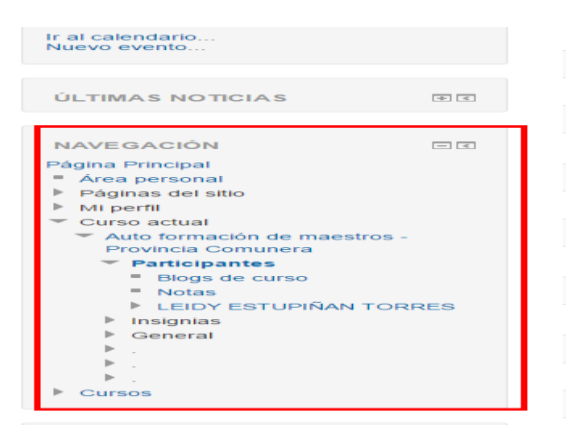

Ilustración 14 menú de navegación

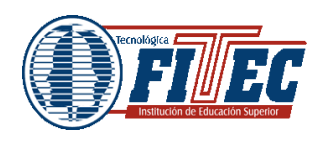

#### 3.1.4 Sub menús participantes

Muestra una lista de todos los usuarios admitidos en el curso, además de los profesores, así como una breve descripción de ellos.

| Auto form                                                                          | ación de maestros - P                                                                      | rovincia Comunera                                                                                                    |                                                                                                  |                                             |          |                           |
|------------------------------------------------------------------------------------|--------------------------------------------------------------------------------------------|----------------------------------------------------------------------------------------------------|--------------------------------------------------------------------------------------------------|---------------------------------------------|----------|---------------------------|
| Página Principal 🕨 Cursos 🕨 2015-Il Cursos                                         | de formación primera convocatoria                                                          | a 🕨 Auto formación de maestros - P                                                                                       | Provincia Comunera 🕨 Participantes                                                               |                                             |          |                           |
|                                                                                    | Mostrar usuarios que han esta                                                              | ido inactivos durante más de                                                                                             |                                                                                                  |                                             |          | Lista de usuarios         |
| BUSCAR EN LOS FOROS                                                                | Seleccionar período 🔹                                                                      |                                                                                                    |                                                                                                  |                                             | Resu     | men 🔹                     |
| Ir                                                                                 | Rol actual                                                                                 | 🛹 Al dar clic se podrá seleccio                                                                                          | onar el rol del lusuario que va consulta                                                         | ur -                                        |          |                           |
| Búsqueda avanzada 🕐                                                                | Todos los participantes                                                                    | •                                                                                                    |                                                                                                  |                                             |          |                           |
| EVENTOS PRÓXIMOS CO<br>No hay eventos próximos<br>Ir al calendario<br>Nuevo evento | Todos los partici<br>Nombre : Todos A B C D E<br>Apelido(s) : Todos A B C D<br>Seleccionar | Al dar clic so<br>mostrară sól<br>F G HI J K L M N Ñ O P O R S<br>E F G HI J K L M N Ñ O P O R S<br>Nombre / Apellido(s) | o los usuarios cuyo nombre o apellido<br>I U V W X Y Z<br>S T U V W X Y Z<br>Dirección de correo | "Nombre" o "Ajo<br>empiece por di<br>Ciudad | País     | Último acceso<br>al curso |
| Al dar clic en el nombre del usuario se                                            |                                                                                            | Edgar Alfredo Morales Aparicio                                                                                           | edgaramorales085@fitecvirtual.edu.co                                                             | Bucaramanga                                 |          | Nunca                     |
| podrá ver el detalle<br>ÚLTIMAS NOTICIAS                                           |                                                                                            | Nepcy Brilla                                                                                                    | nepcy.brilla@gmail.com                                                                           | Bucaramanga                                 |          | 5 días 5 horas            |
|                                                                                    | •                                                                                          | HELENA MARTÍNEZ SÁNCHEZ                                                                                                  | helenamartinez852@fitecvirtual.edu.co                                                            |                                             |          | 5 días 18 horas           |
|                                                                                    | - 2                                                                                        | JORGE ADRIAN RANGEL<br>RANGEL                                                                                            | jorgeadrianr@gmail.com                                                                           | Bucaramanga                                 | Colombia | 3 días 22 horas           |
| Area personal     Area personal     Area personal                                  | • 8                                                                                        | ARMANDO TORRES ORTEGA                                                                                                    | armandotorres900@fitecvirtual.edu.co                                                             |                                             |          | 42 minutos 11<br>segundos |

#### Ilustración 15 Participantes

A continuación se muestra el detalle del usuario al dar en el nombre que se muestra en la lista de participantes del curo.

# EMILSE GUARGUATI RODRIQUEZ (Auto formación de maestros -Provincia Comunera)

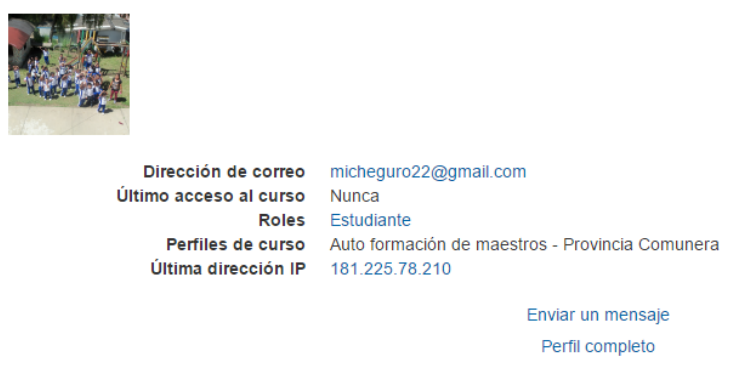

Ilustración 16 Detalle del participante

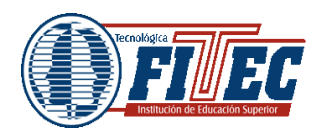

MANUAL AULA VIRTUAL FRACTUS

En esta pantalla se muestra los datos de los campos el país, la ciudad, la dirección de correo, los cursos en los que está matriculado, el último acceso y el rol que tiene el usuario.

#### 3.1.4.1 ¿Cómo ocultar el menú?

Para ocultar cualquier menú solo debe dar clic en el icono "Ocultar evento navegación", una vez sede clic se reduce dicho menú .Antes de reducir el menú, se puede ver de la siguiente manera:

| No hay eventos próximos<br>Ir al calendario<br>Nuevo evento | "Conociendo a FRACTUS"                                                                                                    |
|-------------------------------------------------------------|----------------------------------------------------------------------------------------------------|
| ÚLTIMAS NOTICIAS                                            | Propósitos:<br>1. Comprender el proyecto Fractus y sus 7 estrategias.<br>2. Prerrequisito de los maestros y maestras de la Instituciones y de los grupos de investigación.                                                                                                    |
| NAVEGACIÓN<br>Página Principal                              | <ul> <li>Saludo de bienvenida</li> <li>Video motivacional</li> <li>¿Que es FRACTUS ?</li> <li>Convocatoria para equipos pedagógicos institucionales que lideraran el proyecto FRACTUS</li> <li>El papel de las ferias en la IEP</li> <li>Como realizar el Taller de la pregunta.</li> <li>Xua, Teo y amigos en la onda de la investigación. (Programas ONDAS).</li> <li>Foro presentacón</li> <li>Foro de dudas e inquietudes.</li> </ul> |
| ACTIVIDAD RECIENTE                                          |                                                                                                    |

#### Ilustración 17 Ocultar menú evento navegación

Una vez realizada la reducción, en mismo menú se ve de la siguiente manera:

|         |                                                                                                    | GESTIÓN TECNOLÓGICA      |                                                                                                    | Código: M-T-20          |  |
|---------|----------------------------------------------------------------------------------------------------|--------------------------|----------------------------------------------------------------------------------------------------|-------------------------|--|
| Tecnoló |                                                                                                    |                          |                                                                                                    | Fecha: 15/11/2015       |  |
|         | 5 🕼 7 8                                                                                                    |                          |                                                                                                    | Versión:1               |  |
|         | titución de Educación Superior                                                                                                    |                          | MANUAL AULA VIRTUAL FRACTUS                                                                                                    | <b>Página:</b> 23 de 32 |  |
|         | No hay eventos próximos<br>Ir al calendario<br>Nuevo evento                                                                                                    | (<br>"(                  | Conociendo a FRACTUS"                                                                                                    |                         |  |
| lación  | ÚLTIMAS NOTICIAS                                                                                                    | Prop<br>T. Co<br>2. Pro- | ósitos:<br>omprender el proyecto Fractus y sus 7 estrategias.<br>errequisito de los maestros y maestras de la Instituciones y de los grupos de investigación.                                                                                                    |                         |  |
| Nave    | ACTIVIDAD RECIENTE<br>Actividad desde sábado, 14 de n<br>de 2015, 11:10<br>Informe completo de la activit<br>reciente<br>Sin novedades desde el último ar                               | • C 4                    | <ul> <li>Saludo de bienvenida</li> <li>Video motivacional</li> <li>¿Que es FRACTUS ?</li> </ul>                                                                                                    | ,                       |  |
|         | ADMINISTRACIÓN<br>✓ Administración del curso<br>✓ Activar edición<br>ಈ Editar ajustes<br>↓ Usuarios<br>▼ Filtros<br>↓ Informes<br>Calificaciones<br>↓ Insignias<br>☆ Copia de seguridad |                          | Convocationa para equipos pedagogicos institucionales que lideraran el proyecto FRA     El papel de las ferias en la IEP     Como realizar el Taller de la pregunta.     Xua, Teo y amigos en la onda de la investigación. (Programas ONDAS).     Foro presentacón     Foro de dudas e inquietudes. |                         |  |

Ilustración 18 menú de navegación oculto

3.1.5 ¿Cómo editar el perfil?

Para editar el perfil debe dar clic en la opción editar perfil del bloque administración como se muestra en la imagen a continuación.

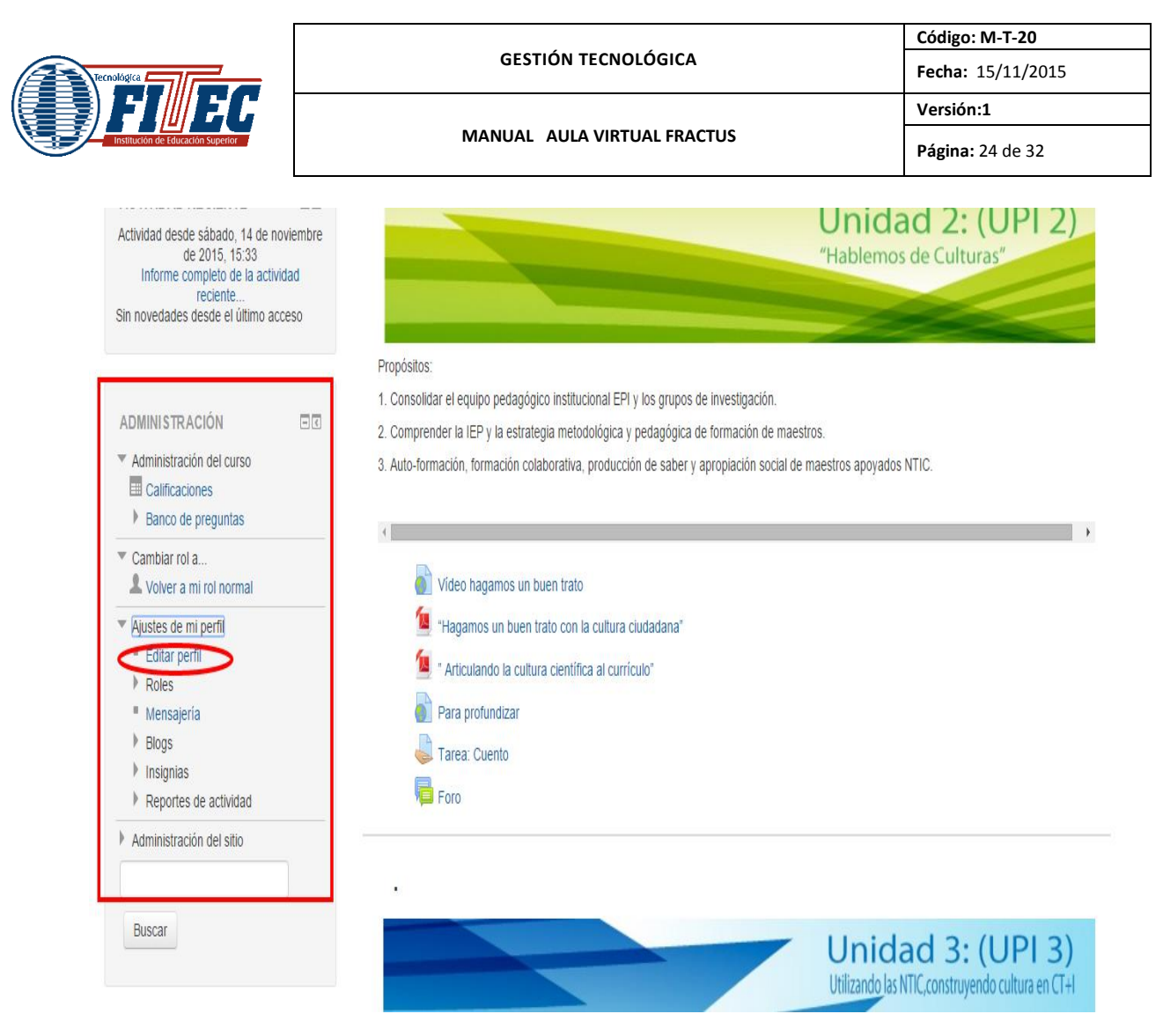

#### Ilustración 19 Editar perfil

Al dar clic se habilitara en una nueva ventana un formulario donde le permite modificar alguno de sus datos.

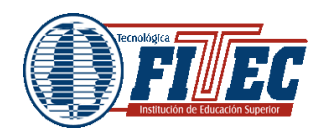

| ágina Principal   en   es                                                                             | Usted se ha identificado como LEIDY ESTUPIÑAN TORRES: Estudiante (Volver a mi rol normal) |                                                      |                                                                                          |  |  |  |
|----------------------------------------------------------------------------------------------------|-------------------------------------------------------------------------------------------|------------------------------------------------------|------------------------------------------------------------------------------------------|--|--|--|
|                                                                                                    | Auto forr                                                                                 | nación de maestros Provincia                         | a Carare Opon                                                                            |  |  |  |
| Página Principal 🕨 Ajustes d                                                                          | ie mi perfil 🕨 E                                                                          | ditar perfil                                         |                                                                                          |  |  |  |
| NAVEGACIÓN<br>Página Principal<br>Area personal                                                       |                                                                                           |                                                      | TORRES<br>Expandir todo                                                                  |  |  |  |
| <ul> <li>Páginas del sitio</li> <li>Mi perfil</li> <li>Ver perfil</li> </ul>                          |                                                                                           | Nombre de usuario*                                   | leidyestupinan                                                                           |  |  |  |
| <ul> <li>Mensajes en foros</li> <li>Blogs</li> <li>Mensajes</li> <li>Mis archivos privados</li> </ul> |                                                                                           | Escoger un método de<br>identificación:<br>⑦         | Autenticación con sisep                                                                  |  |  |  |
| <ul> <li>Mis insignias</li> <li>Notas</li> <li>Curso actual</li> <li>Cursos</li> </ul>                |                                                                                           | Cuenta de usuario suspendida ⑦<br>Nueva contraseña ⑦ | Desenmascarar                                                                            |  |  |  |
| , Cuisos                                                                                              |                                                                                           | Forzar cambio de contraseña 🕐                        |                                                                                          |  |  |  |
| ADMINI STRACIÓN                                                                                       | - <                                                                                       | Nombre*                                              | LEIDY Puede modificar cualquiera de estos campos.                                        |  |  |  |
| <ul> <li>Ajustes de mi perfil</li> </ul>                                                              |                                                                                           | Apellido(s)*                                         | ESTUPIÑAN TORRES                                                                         |  |  |  |
| <ul> <li>Editar perfil</li> <li>Roles</li> <li>Mensaiería</li> </ul>                                  |                                                                                           | Dirección de correo*                                 | leidyestupinan@fitecvirtual.edu.co                                                       |  |  |  |
| <ul> <li>Blogs</li> <li>Insignias</li> </ul>                                                          |                                                                                           | Mostrar correo<br>Formato de correo                  | Mostrar mi dirección de correo sólo a mis compañeros de curso  Formato HTML              |  |  |  |
| Reportes de actividad     Administración del sitio                                                    |                                                                                           | Tipo de resumen de correo 💿                          | Sin resumen (un correo por cada mensaje del foro) •                                      |  |  |  |
| Buscar                                                                                                |                                                                                           | Subscripción automática al foro                      | Si, cuando envie un mensaje suscribame a ese foro $\bullet$                              |  |  |  |
|                                                                                                    |                                                                                           | Rastreo del foro                                     | No: no registrar los mensajes que he visto •                                             |  |  |  |
|                                                                                                    |                                                                                           | Editor de texto                                      | Editor por defecto                                                                       |  |  |  |
|                                                                                                    |                                                                                           | Ciudad                                               |                                                                                          |  |  |  |
|                                                                                                    |                                                                                           | Seleccione su país                                   | Colombia                                                                                 |  |  |  |
|                                                                                                    |                                                                                           | Zona horaria                                         | Hora local del servidor •                                                                |  |  |  |
|                                                                                                    |                                                                                           | Idioma preferido                                     | Español - Internacional (es) 🔻                                                           |  |  |  |
|                                                                                                    |                                                                                           | Descripción 🕐                                        |                                                                                          |  |  |  |
|                                                                                                    |                                                                                           |                                                      | Puede introducir una descripción de usted.                                               |  |  |  |
|                                                                                                    |                                                                                           |                                                      |                                                                                          |  |  |  |
|                                                                                                    |                                                                                           |                                                      |                                                                                          |  |  |  |
|                                                                                                    |                                                                                           |                                                      |                                                                                          |  |  |  |
|                                                                                                    |                                                                                           |                                                      |                                                                                          |  |  |  |
|                                                                                                    |                                                                                           | ▶ Imagen del usuario sub                             | ir la imagen de perfii que se mostrar al consultar en los participante y foros del curso |  |  |  |
|                                                                                                    |                                                                                           | Nombres adicionales                                  |                                                                                          |  |  |  |
|                                                                                                    |                                                                                           | ▶ Intereses                                          |                                                                                          |  |  |  |
|                                                                                                    |                                                                                           | ▶ Opcional                                           |                                                                                          |  |  |  |
|                                                                                                    |                                                                                           |                                                      | Actualizar información personal                                                          |  |  |  |
|                                                                                                    |                                                                                           |                                                      | En este formulario hay campos obligatorios *.                                            |  |  |  |

http://fractussantander.net/portal/ - Derechos reservados de la Tecnológica FITEC

25

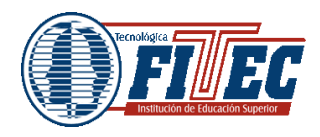

Ilustración 20 Formulario editar perfil

Para guardar los cambios en el perfil de estudiante debe dar clic en el botón "Actualizar información personal".

# 3.2 Panel central

En el panel central al ingresar al curso aparecen la unidades del curso, en cada una de ella se muestran el propósito del curso, los recursos las actividades, en las actividades y los recursos el estudiante podrá visualizar un icono representativo según el tipo de recurso o actividad que se plantea al estudiante; en la siguiente imagen se observa lo descrito anteriormente.

| HUCYO CYCHIO                                                                                                    |                                                                                                    |
|----------------------------------------------------------------------------------------------------|----------------------------------------------------------------------------------------------------|
| ÚLTIMAS NOTICIAS                                                                                                    | Propósitos: 1. Comprender el proyecto Fractus y sus 7 estrategias. 2. Prerreguisito de los maestros y maestras de la Instituciones y de los grupos de investigación.                                                                                                    |
| NAVEGACIÓN<br>Página Principal<br>Area personal<br>Páginas del sitio<br>Mi perfil<br>Curso actual<br>Provincia Comunera<br>Participantes<br>Insignias<br>General<br>Cursos | <ul> <li>Saludo de bienvenida</li> <li>Video motivacional</li> <li>¿Oue es FRACTUS ?</li> <li>Convocatoria para equipos pedagógicos institucionales que lideraran el proyecto FRACTUS</li> <li>El papel de las ferias en la IEP</li> <li>Como realizar el Taller de la pregunta.</li> <li>Xua, Teo y amigos en la onda de la investigación. (Programas ONDAS).</li> <li>Foro presentacón</li> <li>Foro de dudas e inquietudes.</li> </ul> |

#### Ilustración 21 Panel central de la pagina

#### 3.2.1 Recursos:

Los recursos explican el tema de la unidad y muestran el contenido de una forma agradable a la vista y clara, pueden ser de tipo video, infografía, audio, imagen,

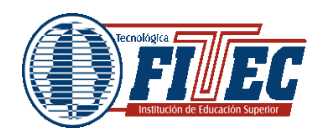

MANUAL AULA VIRTUAL FRACTUS

sonoviso, video clase, enlace externo o un texto. Para ingresar a estudiar el recurso se da clic en el nombre del mismo y abrirá una ventana nueva exponiendo el contenido; a continuación un ejemplo de acceso a los recursos:

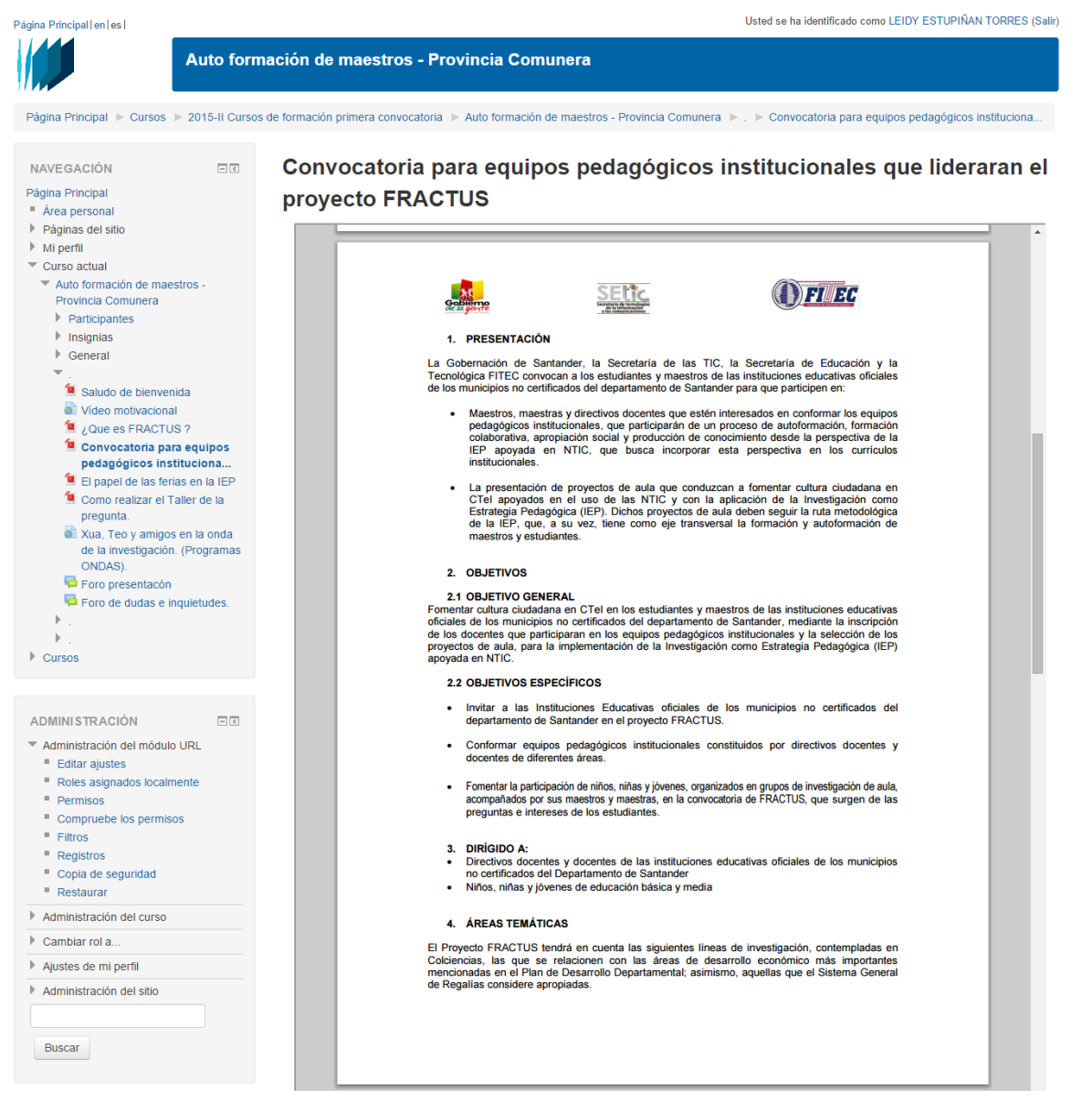

Ilustración 22 vista de recurso

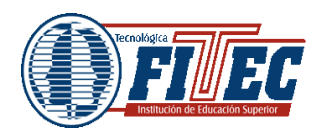

El recurso tiene un icono dependiendo de su tipo por ejemplo, para el caso de un texto (que se podrá descargar, imprimir o cambiar de tamaño)

#### 3.2.2 Actividades

Las actividades al igual que los recursos se caracterizan por un icono dependiendo de su tipo, si es un foro, un cuestionario o una consulta.

• Para ingresar a la actividad solo debe dar clic en el nombre de la actividad que se muestra en la unidad.

| 001000                                                                                                    |                                  |                                                                                                    |
|----------------------------------------------------------------------------------------------------|----------------------------------|----------------------------------------------------------------------------------------------------|
| ACTIVIDAD RECIENTE<br>Actividad desde sábado, 14 de no<br>2015, 16:00<br>Informe completo de la actividad<br>Sin novedades desde el último acce                                                                                  | oviembre de<br>I reciente<br>eso | <u>Unidad 2: (UPI 2)</u><br>"Hablemos de Culturas"                                                                                                    |
| Sin novedades desde el último acceso ADMINISTRACIÓN Administración del curso Activar edición Editar ajustes Usuarios Filtros Informes Calificaciones Insignias Copia de seguridad Restaurar Insignias Insortar Publicar Reinidar |                                  | Propósitos:<br>1. Consolidar el equipo pedagógico institucional EPI y los grupos de investigación.<br>2. Comprender la IEP y la estrategia metodológica y pedagógica de formación de maestros.<br>3. Auto-formación colaborativa, producción de saber y apropiación social de maestros apoyados NTIC. |

Ilustración 23 Actividad

#### 3.2.3 ¿Cómo participar en los foros?

Para ingresar a participar en el foro se da clic en el nombre del foro allí se mostraran las respuestas dadas por todos los participantes. A continuación se ingresa a la primera participación que debe ser la del profesor del módulo y después de leerla se procede a Responder:

|                                   | GESTIÓN TECNOLÓGICA F       | Código: M-T-20          |
|-----------------------------------|-----------------------------|-------------------------|
| Tecnológica                       |                             | Fecha: 15/11/2015       |
| (EEE)) 5 ( <b>   </b> ) 5 F       |                             | Versión:1               |
| Institución de Educación Superior | MANUAL AULA VIRTUAL FRACTUS | <b>Página:</b> 29 de 32 |

| Página Principal l en l es l                                                                                                    |                                                                                                    |                                                                                                    | Usted                                                                                     | se ha identificado como LEIDY ESTUPIÑAN T   | ORRES: Estudiante (Volver a mi rol normal)                                                                              |
|----------------------------------------------------------------------------------------------------|----------------------------------------------------------------------------------------------------|----------------------------------------------------------------------------------------------------|-------------------------------------------------------------------------------------------|---------------------------------------------|----------------------------------------------------------------------------------------------------|
|                                                                                                    | Auto formac                                                                                                    | ión de maestros Provi                                                                                                    | ncia Carare Opon                                                                          |                                             |                                                                                                    |
| Página Principal 🕨 Cursos                                                                                                    | ▶ 2015-II Cursos de f                                                                                           | ormación primera convocatoria 🕨 A                                                                                                    | Auto formación de maestros Provincia Carare Opon 🕨 .                                      | ► Foro presentación ⑦                       | Buscar en los foros                                                                                                    |
| NAVEGACIÓN<br>Página Principal<br>• Área personal<br>• Páginas del sitio<br>• Mi porfil<br>• Curso actual<br>• Auto formación de ma<br>Carare Opon<br>• P Participantes                                                                                                    | estros Provincia                                                                                                | Foro presenta<br>Estimados maestros y maestr<br>En este espacio del foro se d<br>en los estudiantes esta prácti<br>Añadir un nuevo tema de o | Ción<br>as.<br>lebe realizar una presentación individual que redacte su e:<br>ca docente. | periencia en la realización de proyectos en | el aula de clase y como ha impactado                                                                                    |
| <ul> <li>Insignias</li> <li>General</li> <li>Saludo de bienve</li> <li>Video motivacion</li> <li>¿Oue es FRACT</li> <li>Convocatoria par<br/>pedagólicos insis</li> <li>El papel de las fe</li> <li>Como realizar el<br/>pregunta.</li> <li>Xua, Teo y arrági<br/>investigación. (P)</li> </ul> | enida<br>Ial<br>US ?<br>a equipos<br>arias en la IEP<br>Taller de la<br>os en la onda de la<br>osgarnas ONDAS). | Presentación personal                                                                                                    | Comenzado por<br>JORGE ADRIAN RANGEL RANGEL                                               | Réplicas<br>1<br>0                          | Útimo mensaje<br>Nepvy Brila<br>Lun, 9 de nov de 2015, 12-24<br>LUZ NEIDA LEAL ACEVEDO<br>mië, 19 de ago de 2015, 17-30 |

Ilustración 24 Ingreso al tema de discusión del foro

Al dar clic en el tema de participación del foro abrirá en una nueva ventana donde se mostrara un editor de texto que le permitiría realizar la intervención en el foro.

| - Su recoverte |                                               |                            |
|----------------|-----------------------------------------------|----------------------------|
| + Su respuesta |                                               |                            |
| Asunto*        | Re: inquietud                                 | Asunto de la participación |
| Mensaje*       |                                               |                            |
|                | Escribir la respuesta al foro                 |                            |
|                |                                               |                            |
|                |                                               |                            |
|                |                                               |                            |
|                |                                               |                            |
|                |                                               |                            |
|                |                                               |                            |
| Suscripción 💮  | Deseo recibir copias de este foro por correo  |                            |
|                | Enviar at foro                                |                            |
|                | En este formulario hay campos obligatorios *. |                            |

#### Ilustración 25 Respuesta de la intervención del foro

Para enviar la intervención de clic en el botón enviar al foro.

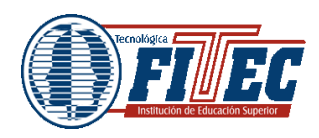

30

# 3.2.4 ¿Cómo enviar la solución de la actividad?

En las actividades es posible conocer el Estado de la entrega que informa la fecha en la que estará disponible, si el documento en respuesta a la actividad ya fue entregado, la fecha de entrega y el estado de la calificación.

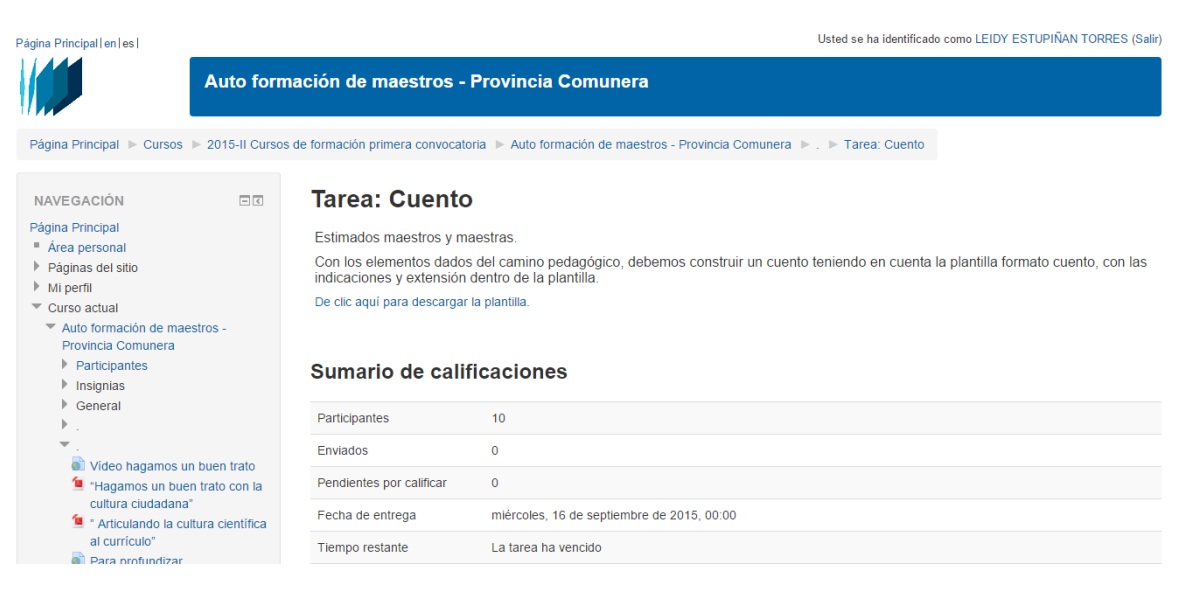

#### Ilustración 26 Ingreso a la actividad tipo tarea

La actividad se puede entregar siempre y cuando se encuentre en la fecha permitida, en este caso se muestra el botón Agregar entrega:

|                                                                                                    |                                                                                                    | Código: M-T-20          |
|----------------------------------------------------------------------------------------------------|----------------------------------------------------------------------------------------------------|-------------------------|
| Tecnológica                                                                                                    | GESTIÓN TECNOLÓGICA                                                                                          | Fecha: 15/11/2015       |
| (E)) 5 ( <b>  </b> ) 5 (                                                                                                    |                                                                                                    | Versión:1               |
| Institución de Educación Superior                                                                                                    | MANUAL AULA VIRTUAL FRACTUS                                                                                  | <b>Página:</b> 31 de 32 |
| cultura ciudadana"<br>💁 " Articulando la cultura científic                                                                                                    | ra al Fecha de entrega miércoles, 16 de septiembre de 2015, 00.00                                            |                         |
| currículo"<br>Para profundizar                                                                                                    | Tiempo restante La tarea ha vencido                                                                          |                         |
| Tarea: Cuento                                                                                                    | Entrega fuera de plazo Solo los estudiantes a los que se les haya concedido una prórroga pueden aún pr       | esentar la tarea        |
| i⊂ Foro                                                                                                    | Ver/Calificar todas las entregas                                                                             |                         |
| ADMINIS TRACIÓN                                                                                                    | Estado de la entrega                                                                                         |                         |
| <ul> <li>Administración de tareas</li> <li>Editar ajustes</li> </ul>                                                                                                    | Estado de la entrega No entregado                                                                            |                         |
| <ul> <li>Roles asignados localmente</li> <li>Permisos</li> </ul>                                                                                                    | Estado de la Sin calíficar<br>calíficación                                                                   |                         |
| <ul> <li>Compruebe los permisos</li> <li>Filtros</li> </ul>                                                                                                    | Fecha de entrega miércoles, 16 de septiembre de 2015, 00:00                                                  |                         |
| <ul> <li>Registros</li> <li>Copia de seguridad</li> <li>Restaurar</li> <li>Calificación avanzada</li> <li>Ver libro de calificaciones</li> <li>Ver/Calificar todas las entregas</li> <li>Decacrgar todas las entregas</li> </ul> | Tiempo restante La Tarea está retrasada por: 61 días 16 horas Agregar entrega Realizar cambios en la entrega |                         |
| Administración del curso                                                                                                    |                                                                                                    |                         |
| Cambiar rol a                                                                                                    |                                                                                                    |                         |
| Ajustes de mi perfil                                                                                                    |                                                                                                    |                         |
| Administración del sitio                                                                                                    |                                                                                                    |                         |

Ilustración 27 Estado de entrega de la actividad

Existen dos formas de subir el documento:

• La primera, se selecciona el archivo y se arrastra a la zona donde se encuentra la flecha azul, seguidamente se da clic en guardar cambios para añadir el archivo:

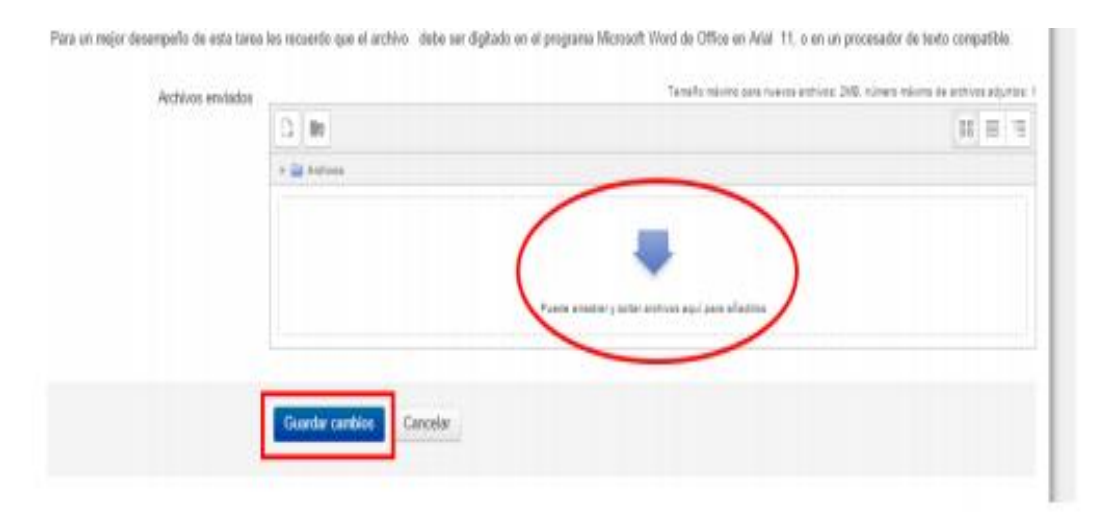

Ilustración 28 Enviar archivo

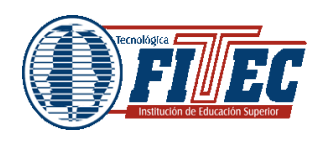

• La segunda, se da clic en la zona rectangular donde quedará el archivo, esto abre una ventana nueva que permite seleccionar el archivo y subirlo. De ambas formas para terminar se da clic en el botón Guardar cambios y finaliza la entrega; en la siguiente imagen se muestran los pasos descritos anteriormente:

|                           | Selector de archivos                                 | 3         |
|---------------------------|------------------------------------------------------|-----------|
| Th Antone memories        |                                                      |           |
| t ins 🦣 Taller on andress |                                                      |           |
| 🏝 Descargedur URL         | Seleccionar el archivo del equipo                    |           |
| Alchives physics          | Adjunta Seleccionar archivo Ningún archivo sel       | eccionado |
|                           | Guardar come                                         |           |
|                           | Autor EST TÉCNICA PROFESIONAL EN FAC                 | 281       |
|                           | Selectionar licencia Todos los derechos reservados 🔻 |           |
|                           | Subir oute archivo Chie para term                    | inar      |
|                           |                                                      |           |
|                           |                                                      |           |

http://fractussantander.net/portal/ - Derechos reservados de la Tecnológica FITEC

32